# Netzwerk

## **Netzwerk-Tools**

sudo apt-get install net-tools

**Net-Tools** 

netstat

# **IP-Adressen anzeigen**

**Eigener Rechner** 

hostname -I

Öffentliche IP4

curl -4 icanhazip.com

Öffentliche IP6

curl -6 icanhazip.com

### Netzwerkkarten anzeigen

ip a

oder

ip addr

Mögliche Anzeige: lo : Loopback interface, wird für die lokalen Dienste verwendet wie proxy oder Webserver http://127.0.0.1/

eth0/enp2s0 : Die erste Schnittstelle zum Internet oder einem Router, Switch

## Restart der Netzwerkeinstellungen

```
sudo /etc/init.d/networking restart -y
```

oder

sudo systemctl restart networking.service

## **Route verfolgen**

Adresse des Gateways

ip route show

Adresse einer Domain (z.B. duckduckgo.de)

Linux-Konsole

traceroute duckduckgo.de

Windows-Konsole

tracert duckduckgo.de

### Netzwerktraffic analysieren

### Datenpakete mitschneiden

#### Ubuntu-users->tcpdump

Tool starten. Ausgabe (nur) auf der Konsole

sudo tcpdump

Daten in eine Datei schreiben.

sudo tcpdump -w <FILE>

Mit "normalem" Editor ist diese Datei nicht lesbar. Genutzt werden kann Wireshark oder mit der Option -r auf der Konsole ausgeben.

sudo tcpdump -r <FILE>

### **Datenanalyse mit Wireshark**

#### Ubuntu-users->Wireshark

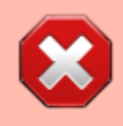

Sicherheitsrisiko: dieses Tool niemals mit Root-Rechten (sudo) starten. Dafür das o.a. **tcpdump** nutzen und den Traffic in eine Datei speichern oder dem User die Aufzeichnung erlauben. Siehe entsprechende Hinweise hierzu unter Ubuntuusers -> tcpdump und Ubuntuusers -> Wireshark

sudo apt-get install wireshark

Nicht-Root-Usern und Mitgliedern der Gruppe wireshark grundsätzlich erlauben, Netzwerktraffic mit Wireshark aufzuzeichnen: Frage mit Ja beantworten:

sudo dpkg-reconfigure wireshark-common

Entsprechende User in die Gruppe wireshark aufnehmen

sudo usermod -aG wireshark <USER>

### Firewall

UFW = Uncomplicated Firewall

Firewall installieren

sudo apt install ufw

Zugriff der Standards erlauben (unbedingt 22/ssh oder OpenSSH vor dem Start von UFW, sonst ggf. kein Zugriff mehr auf den Server!!!!) Zugriff per SSH

sudo ufw allow OpenSSH

oder

sudo ufw allow ssh

Weitere Freigabe-Ports

- 22 = SSH/FTP
- 80 = HTTP
- 443 = HTTPS
- 445 = File-Server, siehe Samba File-Server
- 3306 = MySQL-Datenbank (i.d.R. nur als lokaler Zugriff erforderlich)
- 51820 = VPN, siehe WireGuard VPN-Server

Freigabe auch über Port-Nummer möglich, z.B.:

sudo ufw allow 80

Firewall aktivieren

| sudo ufw enable                                                                      |
|--------------------------------------------------------------------------------------|
| Firewall deaktivieren                                                                |
| sudo ufw disable                                                                     |
| Firewall neu starten                                                                 |
| sudo ufw reload                                                                      |
| Status anzeigen                                                                      |
| sudo ufw status                                                                      |
| numbered = durchnummeriert. Nummern werden zum Löschen einzelner Freigaben benötigt. |
| sudo ufw status numbered                                                             |
| Genutzte Ports anzeigen                                                              |
| ss -nptl                                                                             |
| Deaktivieren einzelner Freigaben                                                     |
| sudo ufw deny ssh                                                                    |
| Löschen einzelner Freigaben                                                          |
| sudo ufw delete <number></number>                                                    |
| <number> aus o.a. Status-Liste</number>                                              |

### **Remote-Desktop**

Auf dem lokalen Rechner aktivieren. Firewall zuvor installieren bzw. aktivieren.

sudo apt install xrdp

sudo systemctl enable --now xrdp

ggf. diese Einstellung an der Firewall vornehmen

sudo ufw allow from any to any port 3389 proto tcp

Dann Zugriff auch über Window-Remote-Desktop.

From: https://wiki.bluegnu.de/ - **kwiki** 

Permanent link: https://wiki.bluegnu.de/doku.php?id=open:it:net&rev=1720081749

Last update: 2024/07/04 10:29

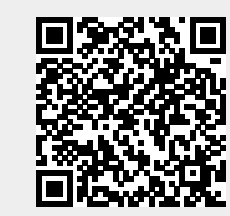